# Handleiding WiFi instellen

## voor een

# Growatt

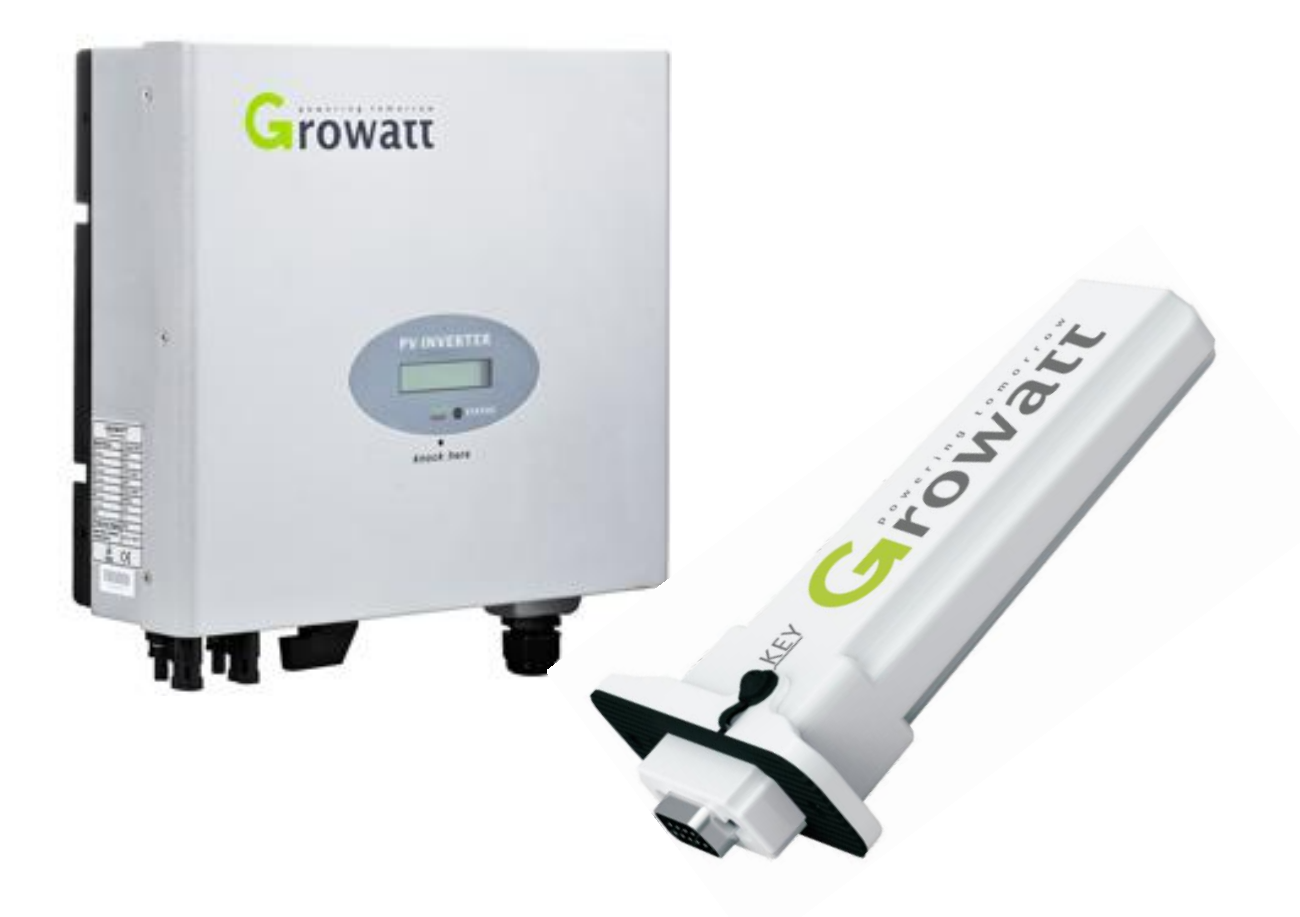

Voorbereiding:

- Laptop met een draadloze internet verbinding. Zorg ervoor dat de WiFi-functie is ingeschakeld. Volg dan de onderstaande stappen voor de voltooiing van de WiFi-verbinding.)
- Installeer de WiFi module.

#### **DE PROCEDURE VAN DE WIFI-INSTELLING**

- 1. Test het WiFi signaal met je mobiel/tablet op de plek waar de omvormer is/wordt geïnstalleerd, om zeker te zijn dat er een goede WiFi verbinding tot stand gebracht kan worden met de omvormer en de router.
- 2. Noteer het serienummer van de WiFi-module. Dit serienummer wordt later gebruikt bij het aansluiten van de laptop.
- 3. Configureer de WiFi-module.
  - a. Open de draadloze netwerkverbinding.
  - b. Vernieuw de netwerklijst, kies het WiFi SSID met het serienummer van de WiFi module.
  - c. Klik op verbinden.
  - d. Vul het standaard wachtwoord in: **12345678**

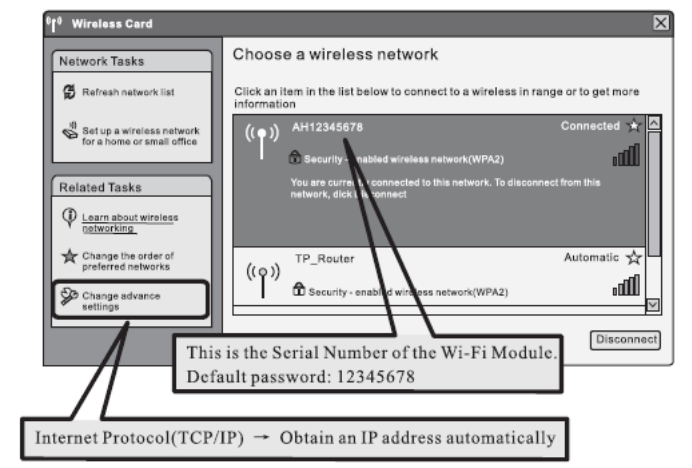

Windows Security

nnection).

The server 192.168.10.100 at Wifi Module requires a username and

Varning: This server is requesting that your username ent in an insecure manner (basic authentication with

User name

×

- 4. Open vervolgens 'Google Chrome' of 'Firefox'
- 5. Vul in de adresbalk het volgende in:
  - 1. http://192.168.10.100
  - In de pop-up de volgende gegevens invullen Gebruikersnaam: admin. Wachtwoord: admin Klik op 'OK'.
- 6. Noteer het Serienummer en Check Code:
  - a. Ga naar de 'System Management'.
  - b. Onder 'Product Information' staat het <u>Serienummer</u> en <u>Check Code</u>. Noteer deze gegevens. Deze zijn straks nodig voor het registreren van het systeem op het internet.

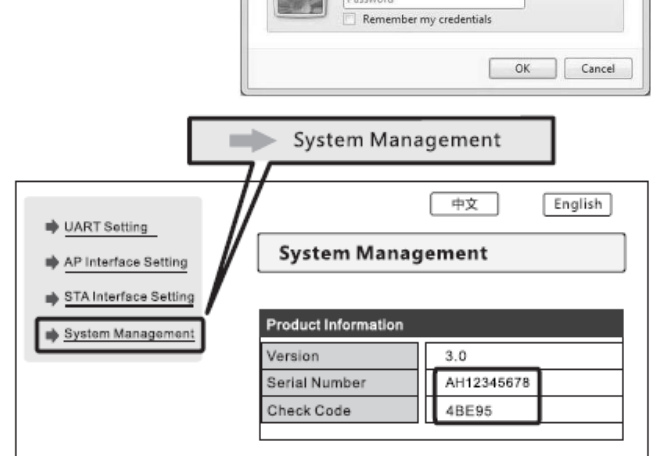

- 7. Verbinding maken met het lokale WiFinetwerk
  - a. Ga naar 'STA Interface Setting'.
  - b. Klik op 'Search'.
  - c. Selecteer het WiFi SSID van de router.

De signaalsterkte (RSSI) van het WiFi SSID moet minimaal 30% zijn voor een goede WiFi verbinding.

- d. Klik op 'Apply'.
- e. Voer het wachtwoord in van het WiFi SSID van de router.

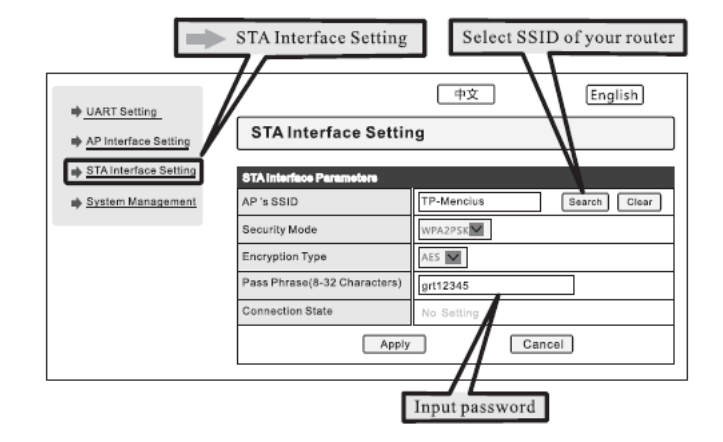

- a. Klik op **'Apply'**.
- b. Herstart de WiFi module door te klikken op 'Restart Immediately'.

Login Old Style

RGA

username

password confirm E-Mail

company name

telphone datalog sn

datalog valicode

timezone

valicode

Register

forget password

▼ \* Language English

back to login

RGA

Plant name

Register

+ New plant

agree 《Terms of Use》

1

#### **GROWATT PORTAL 'SHINE SERVER' INSTELLEN**

- 1. Registreer een account.
  - a. Open 'Google Chrome' of 'Firefox'
  - b. Vul in de adresbalk het volgende in: http://server.growatt.com
  - c. Klik op 'New User'.
  - d. Vul de verplichte gegevens in.
  - e. Vul hier het <u>Serienummer</u> en <u>Check Code</u> in van de WiFi module.
  - f. Klik op 'Register'.
- 2. Creëer een nieuw PV-systeem.
  - a. Login op de **'Shine Server'** met het geregistreerde account.
  - b. Klik op 'New Plant'.
- 3. Vul de PV-systeem gegevens.
- 4. Verplaats het serienummer van de WiFi module naar het rechter vak.'
- 5. Klik op 'Save'.

Wanneer er een succesvolle communicatie is met de omvormer en het portaal zal, na circa 10 minuten, eerste gegevens verschijnen.

| New plant                                |                                           | Cancel |  |  |
|------------------------------------------|-------------------------------------------|--------|--|--|
| 1.Set installation info                  |                                           |        |  |  |
| Plant name:                              | My plant                                  |        |  |  |
| Installtion date:                        | 2012-11-22                                |        |  |  |
| System power(KW):                        | 35                                        |        |  |  |
| 2.Set location                           |                                           |        |  |  |
| Country:                                 | China                                     |        |  |  |
| City:                                    | Beijing                                   |        |  |  |
| Time zone:                               | GMT +8                                    |        |  |  |
| 3.Set income formula(Set 1kwh as the con | version standard)                         |        |  |  |
| Capital income:                          | 1.20                                      |        |  |  |
| Standard coal saved ( kg ) :             | 0.400                                     |        |  |  |
| CO2 emission reduce ( kg ) :             | 0.997                                     |        |  |  |
| SO <sub>2</sub> emission reduce ( kg ) : | 0.030 RMB(Y)                              |        |  |  |
| 4.Set plant profile                      |                                           |        |  |  |
| imges of plant:                          | Browse                                    |        |  |  |
| 5.Select data loger                      |                                           |        |  |  |
| Unselect                                 | Selected                                  |        |  |  |
| AH12345678                               | Move the Wi-Fi Module<br>to the right box |        |  |  |
|                                          | Save                                      |        |  |  |

Het instellen van de 'Shine Server' is succesvol!

#### MEE RDERE WIFI MODULES TOEVOEGEN

- 1. Klik op 'Setting'.
- 2.  $\rightarrow$  'Device Management'.
- 3.  $\rightarrow$  'Data logger'.
- 4.  $\rightarrow$  'Add'.
  - a. Vul het <u>Serienummer</u> en <u>Check Code</u> in van de WiFi module.
  - b. Selecteer het PV-systeem waar de WiFi module bij hoort.
  - c. Klik op **'Save'**.

| Setting           | Data lo | ogger list | Add        |              |  |
|-------------------|---------|------------|------------|--------------|--|
| User manage       | No.     | SN         | Alias      | Type         |  |
| Plant management  | 1       | AH12345678 | AH12345678 | ShineWifiBox |  |
| Device management |         |            |            |              |  |
| >>> Data logger   |         |            |            |              |  |
| Inverter          |         |            |            |              |  |

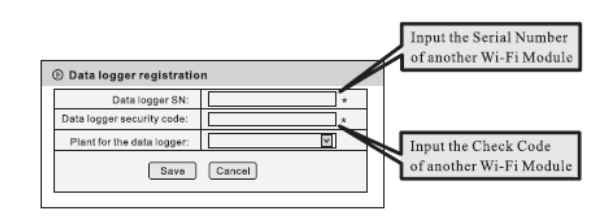

### Shinephone app

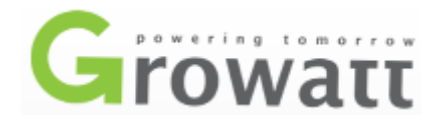

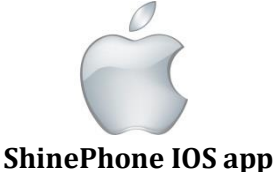

SninePhone IOS app

Download in de Appstore.

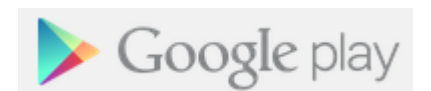

ShinePhone Andriod app.

Download in de Playstore.

<u>Voor het monitoren met het mobiele apparaat dient er altijd een actieve internetverbinding te zijn.</u> <u>3G/4G of WiFi.</u>